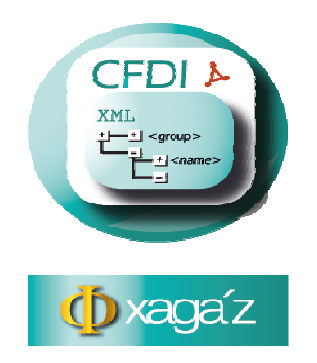

## INSTRUCCIONES PARA SOLICITAR CERTIFICADO DE SELLO DIGITAL PARA EXPEDIR CFDI

1.- En la pagina del SAT <u>www.sat.gob.mx</u> entrar a la opción de LO MÁS BUSCADO y seleccionar la opción 4 de SOLICITUD DE CERTIFICADOS DIGITALES.

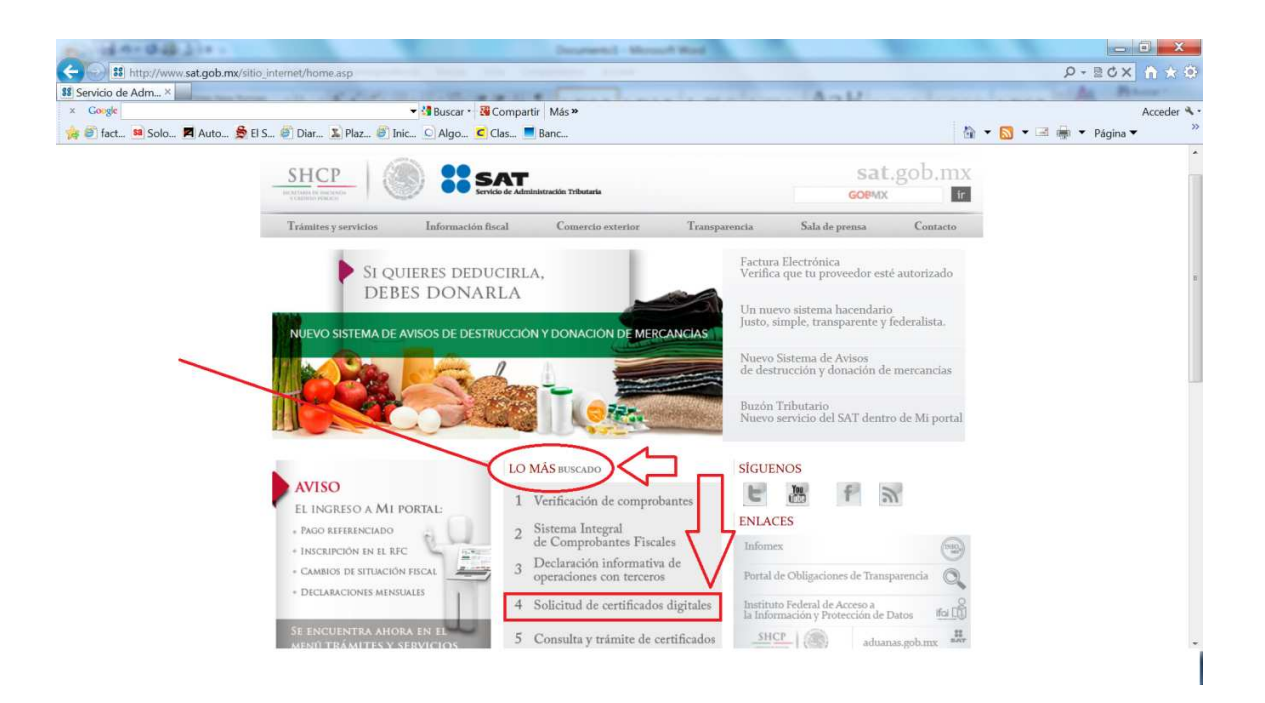

2.- Seleccionar la opción de DESCARGUE PROGRAMA SOLCEDI.

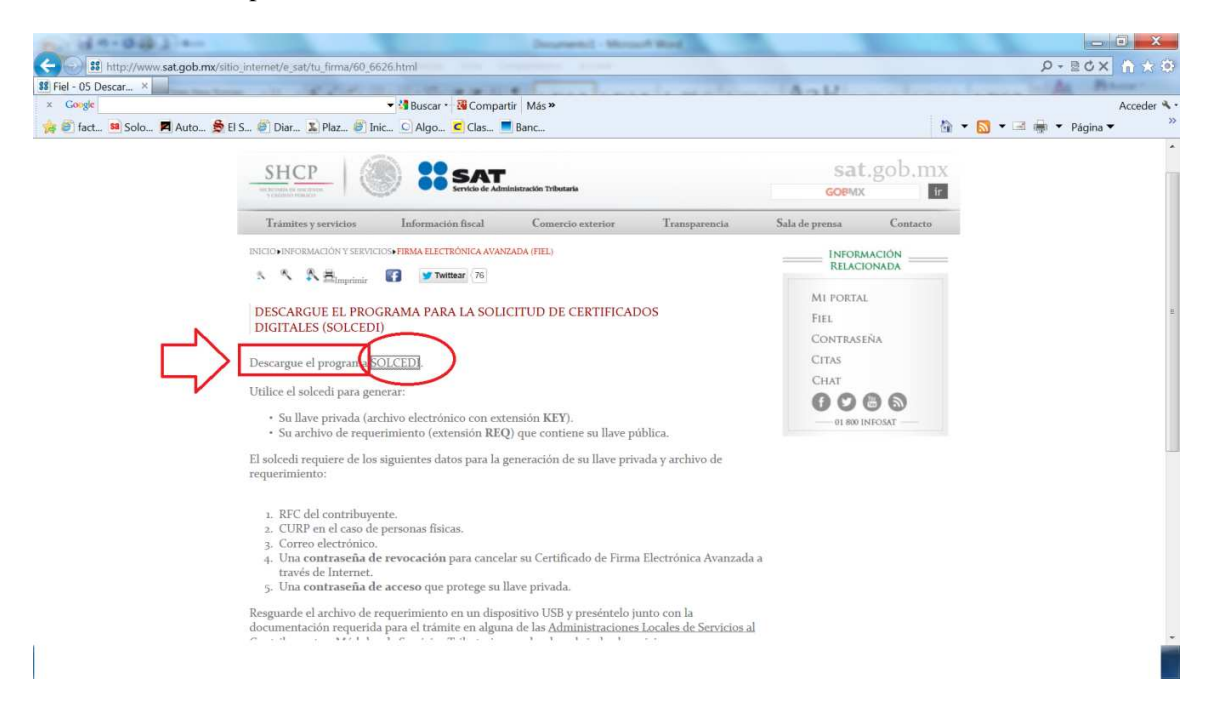

3.- Entrar a la opción de OBTENGA LA APLICACIÓN DANDO CLIC EN LA IMAGEN SIGUIENTE:

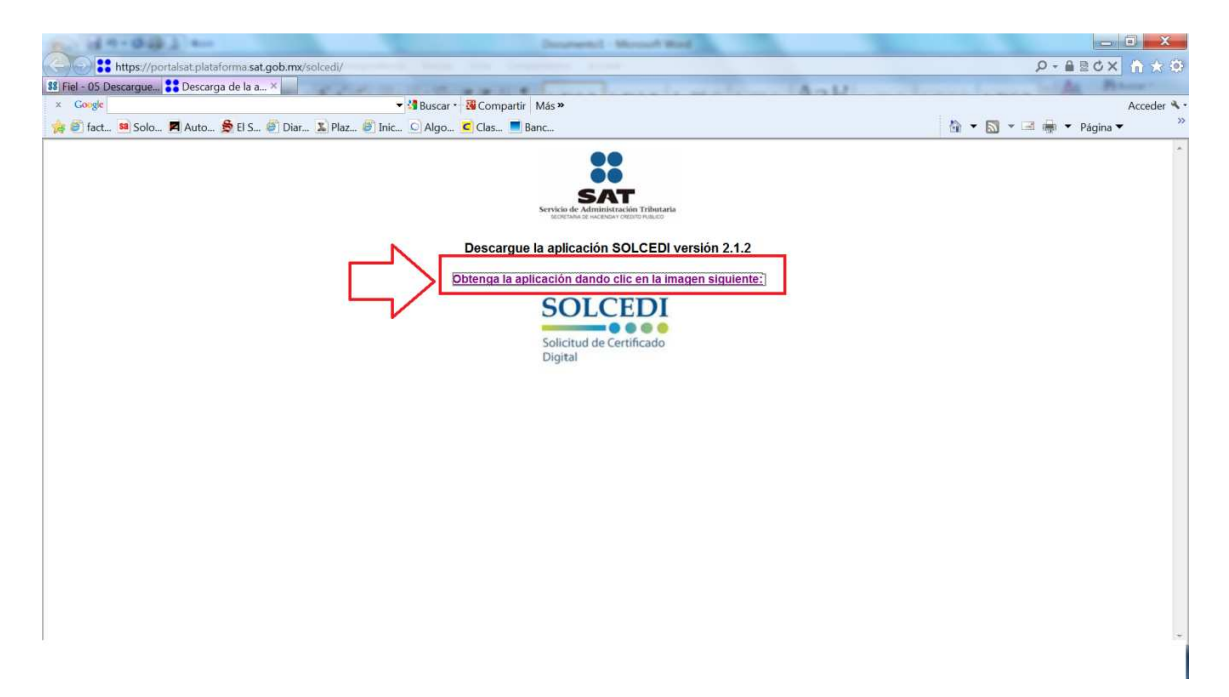

4.- Se activa la aplicación de SOLCEDI en la cual hay que seleccionar la opción de SOLICITUD DE CERTIFICADOS DE SELLO DIGITAL.

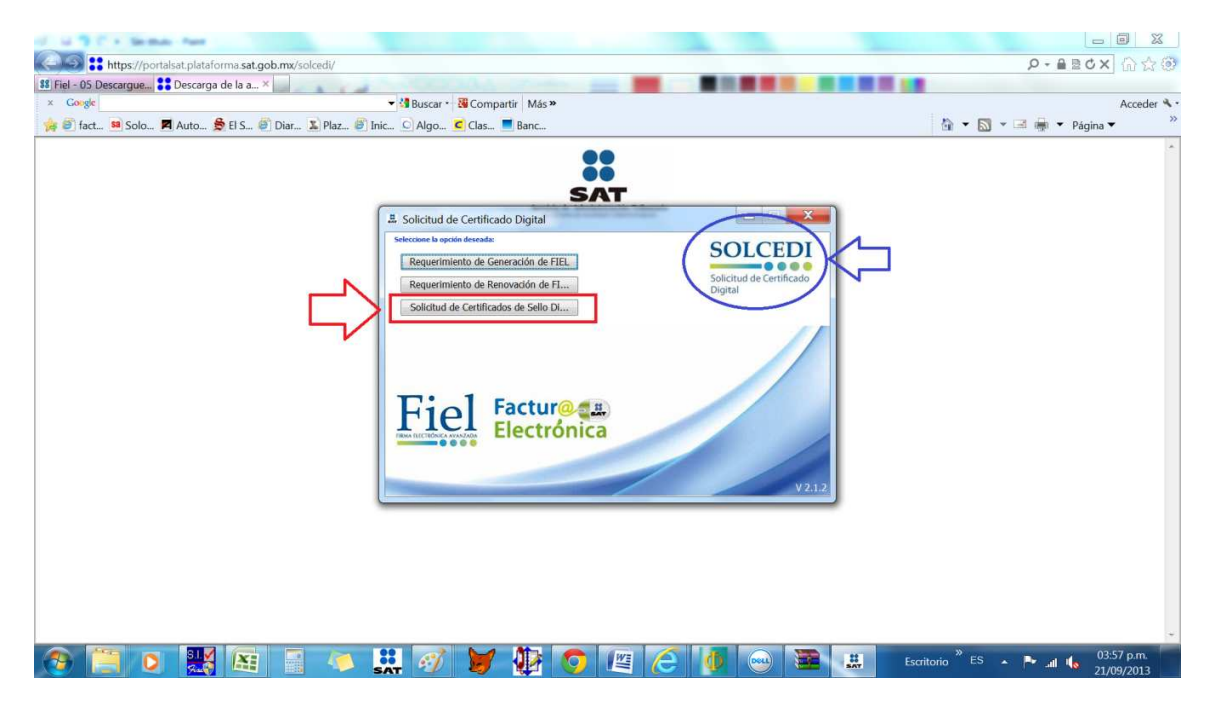

5.- Se activa la pantalla de SOLICITUD DE CERTIFICADO DE SELLO DIGITAL de la cual hay que indicar la ruta en donde se encuentra guardado su certificado de FIEL vigente.

| D- 144-0403                                      | Australia Mount Bad                                                                                                    |                            |
|--------------------------------------------------|----------------------------------------------------------------------------------------------------|----------------------------|
| https://portalsat.plataforma.sat.gob.mx/solcedi/ |                                                                                                    | P + ≙ ≣ d × () ☆ ()        |
| 11 Fiel - 05 Descargue : Descarga de la a ×      | And And                                                                                                    | As Press                   |
| × Google                                         | 🕶 🛂 Buscar 📲 Compartir 🛛 Más 😕                                                                                                    | Acceder 🌂 •                |
| 🙀 🎒 fact 😫 Solo 🗖 Auto 🏂 El S 🥙 Diar 🌋 Plaz 🦉    | Inic 🖸 Algo 🧲 Clas 📕 Banc                                                                                                    | 🐴 🕶 🔝 👻 🖼 🖶 💌 Página 🕶 🧼 👋 |
|                                                  | Solicitud de Certificado de Sello Digital (CSD)     Selfanda de Innexe     Selfanda de Innexe     Selfanda de |                            |

6.- Seleccione el archivo del certificado de su FIEL vigente y dar el botón de ABRIR.

| A- (44-04)                                                                                                    | Descents i Marriel Bard                                                                                                    |                                                                                                    |
|----------------------------------------------------------------------------------------------------|----------------------------------------------------------------------------------------------------|----------------------------------------------------------------------------------------------------|
| https://portalsat.plataforma.sat.gob.mx/solcedi/                                                                                                    |                                                                                                    | 오-율릴아X 습☆@                                                                                                    |
| 18 Fiel - 05 Descargue 12 Descarga de la a ×                                                                                                    | Ank.                                                                                                    | At Patran                                                                                                    |
| × Gongle 🗸 🖓 Buscar - 🖓 Compartin                                                                                                    | r Más »                                                                                                    | Acceder 🔦 •                                                                                                    |
| 🎭 🎒 fact 🧕 Solo 📕 Auto 😤 El S 🥙 Diar 🙎 Plaz 🥙 Inic 🖸 Algo 🧲 Clas 💻                                                                                                    | Banc                                                                                                    | 🐴 🔹 🔝 👻 🖼 🚔 👻 Página 👻 🥍                                                                                                    |
| Solo. Auto. Stis. Ottor. Auto. Stis. Ottor. Auto. Stis. Ottor. Auto. Stis. Ottor. Auto. Stis. Ottor. Stis. Ottor. Class. Class. Clas | Banc<br>Seleccione un archivo de Certificado Digital<br>Buscar en: FEA2013<br>Elementos<br>recettas<br>Bancar<br>Buscar en: FEA2013<br>Concelar<br>Siguiente<br>Cancelar<br>Siguiente | Pagina V<br>Pagina V<br>Pag |
|                                                                                                    |                                                                                                    |                                                                                                    |
| 📀 🔚 🖸 🔣 🖼 🗧 🤝 💭 💆                                                                                                    | 12 🖉 🖉 🤄 🖉 📖                                                                                                    | iscritorio <sup>®</sup> ES 🔺 🏴 .all 🎼 04:04 p.m.<br>21/09/2013                                                                                                    |

7.- Regresa a pantalla de SOLICITUD DE CSD y dar el botón SIGUIENTE.

|                                                  | The State and State on Contractor                                                                                                    |                                                                |                                |
|--------------------------------------------------|----------------------------------------------------------------------------------------------------|----------------------------------------------------------------|--------------------------------|
| https://portalsat.plataforma.sat.gob.mx/solcedi/ | tools firmed the Complete Souther                                                                                                    |                                                                | ନ୍କ≣ox ଲିର୍ଚ୍ଚ®                |
| 88 Fiel - 05 Descargue 🚼 Descarga de la a ×      | THE REAL PROPERTY AND ADDRESS OF THE PROPERTY AND ADDRESS OF THE PROPERTY ADDRESS OF THE PROPERTY ADDR | Aak                                                            | As Paras                       |
| × Google                                         | 🕶 🛂 Buscar 📲 Compartir 🛛 Más 🍽                                                                                                    |                                                                | Acceder 🔦 -                    |
| 🍃 🗿 fact 🛤 Solo 🗖 Auto 🏂 El S 🥘 Diar 🐒 Plaz 🧃    | Inic 🖸 Algo 🧲 Clas 💻 Banc                                                                                                    |                                                                | 🐴 🔻 🖾 👻 🚔 🔻 Página 👻 🧼 👋       |
| 🎓 🗐 fact 🖲 Solo 🗖 Auto 🏂 El S 🦉 Diar 🔊 Plaz 🦉    | Inic. Algo Clas Banc                                                                                                    | SOLCEDI<br>Solcud de Certificado<br>Digital<br>K6.cer Examinar | Υ ⊂ Σ Y ⊂ m Y Página Y >> >> γ |
|                                                  |                                                                                                    |                                                                |                                |
|                                                  |                                                                                                    |                                                                |                                |

8.- Indicar los datos del CSD que desea solicitar ya sea de la matriz o de la sucursal, indicando el NOMBRE y CONTRASEÑA (la cual debe escribir y guardar en lugar seguro) y seleccionar el botón de AGREGAR.

| A design of the second                           | The second second secon |                        |
|--------------------------------------------------|----------------------------------------------------------------------------------------------------|------------------------|
| https://portalsat.plataforma.sat.gob.mx/solcedi/ | Andre Sta. Gespronte Andre Sel                                                                                                    | © ☆ ⋒ × ७ ≅ ≜ + ۹      |
| 88 Fiel - 05 Descargue S Descarga de la a ×      | and the second second s | Lannes AF IL           |
| × Gongle                                         | 🔻 🕼 Buscar * 📲 Compartir 🛛 Más »                                                                                                    | Acceder **             |
| 👍 🕘 fact 🕺 Solo 🗖 Auto 🏂 El S 🥘 Diar 🔊 Plaz      | Solicitud do Contificado do Sollo Dioital (CSD)                                                                                                    | 🏠 🔹 🔜 🝷 🖷 🔹 Página 👻 🦷 |
|                                                  | Estado del Proceso                                                                                                    | ·                      |
|                                                  | Datos de entrada:<br>Nombre de la secursal del CSD                                                                                                    |                        |
|                                                  | Contraseña de la Clave Privada del CSD     Confirmación de la contraseña                                                                                                    |                        |
|                                                  | SOLCEDI                                                                                                    |                        |
|                                                  | Validar<br>Certificado de Ceptorar Istablecer Generar Jirmary Envir                                                                                                    |                        |
|                                                  | FIEL vigente Constanto Constanto Constanto Constanto Con                                                                                                    |                        |
|                                                  | Datos del Contribuyente                                                                                                    |                        |
|                                                  | RFC: 4APF7003207K6                                                                                                    |                        |
|                                                  | Nombre, denominación o razón social: FERNANDO RAMIREZ PONCE                                                                                                    |                        |
|                                                  |                                                                                                    |                        |
|                                                  | Datos para el nuevo certificado de Selio Dialtal (CSU)                                                                                                    |                        |
|                                                  | Proporcione los siguientes datos para cada CSD a generar y de circ al boton << Agregar>>:                                                                                                    |                        |
|                                                  | Windle de la Sacarsa o Gillada. Sacarsa                                                                                                    |                        |
|                                                  | Contrasería de la Clave Privada:                                                                                                    |                        |
|                                                  | Confirmación de la Contraseña:                                                                                                    |                        |
|                                                  | Solicitudes realizadas                                                                                                    |                        |
|                                                  |                                                                                                    |                        |
|                                                  |                                                                                                    |                        |
|                                                  |                                                                                                    |                        |
|                                                  | Para cambiar el nombre de la Sucursal o eliminar una solicitud, pulse el botón Cancelar Anterior Souriente                                                                                                    |                        |
|                                                  | derecho de su ratón (mouse) sobre la imagen correspondiente.                                                                                                    |                        |
|                                                  |                                                                                                    |                        |
|                                                  |                                                                                                    |                        |
|                                                  |                                                                                                    | ~                      |
|                                                  |                                                                                                    |                        |
|                                                  |                                                                                                    | 1                      |

9.- Al seleccionar el botón de AGREGAR se adiciona a la relación de solicitudes de CSD realizadas. Si es uno solo CSD el que va a solicitar seleccione el botón de SIGUIENTE.

| p. do-021 -                                      | Retrieven and the Co. (and the pre-string on party planes) - Marrieve Word |                        |
|--------------------------------------------------|----------------------------------------------------------------------------|------------------------|
| https://portalsat.plataforma.sat.gob.mx/solcedi/ |                                                                            | Ø☆û xoserq             |
| 88 Fiel - 05 Descargue 🚼 Descarga de la a ×      | And And And And And And And And And And                                    | AL Roman               |
| × Google                                         | 🝷 🛂 Buscar 📲 👪 Compartir 🛛 Más 🍽                                           | Acceder 🔦 -            |
| 🙀 🖉 fact 🛤 Solo 📕 Auto 🏂 El S 🖉 Diar 🐒 Pla       |                                                                            | 🟠 👻 🖾 👻 🚔 👻 Página 👻 👋 |
|                                                  | Societta del Certificado de Selio Digital (CSU)                            |                        |

10.- En el siguiente paso es importante que mantenga en movimiento el ratón en distintas direcciones hasta que la barra de avance se haya completado y se muestre la siguiente pantalla del proceso.

| IS IN THE MERINA AND A DESCRIPTION OF            | The state of the second second s                                                                                                    | and the second second |             |
|--------------------------------------------------|----------------------------------------------------------------------------------------------------|-----------------------|-------------|
| https://portalsat.plataforma.sat.gob.mx/solcedi/ |                                                                                                    | <u>۵</u> - ۵          | 80× @☆@     |
| 88 Fiel - 05 Descargue S Descarga de la a ×      |                                                                                                    |                       |             |
| × Google                                         | ✓ IBuscar * IB Compartir Más »                                                                                                    |                       | Acceder 🔦 🕇 |
| 🙀 🗐 fact 🛤 Solo 🗖 Auto 🏂 El S 🥘 Diar 🐒 Plaz 🧃    | Inic 🖸 Algo 🧲 Clas 📕 Banc                                                                                                    | 🐴 🕶 🗟 👻 🖼 🖷 🕶         | Página 🔻 👘  |
|                                                  | Sciencia de certificado de sello Digital (CSD)     Linde di di recessi     Università di anticaziona de sello Digital (CSD)     Discritto di anticaziona de sello Digital (CSD)     Discritto di anticaziona de sello Digital (CSD)                          < | •                     |             |

11.- En este paso, en el botón de EXAMINAR hay que indicar el archivo (.key) de la FEA y capture la CONTRASEÑA DE LA CLAVE PRIVADA de la FEA, seleccionar el botón de FIRMAR Y GUARDAR para activar el siguiente paso.

| a. d+-01228-4                                  |                                                |                        |
|------------------------------------------------|------------------------------------------------|------------------------|
| https://portalsat.plataforma.sat.gob.mx/solced |                                                | @☆☆î × ט≋≜ - ۹         |
| 88 Fiel - 05 Descargue 🚼 Descarga de la a ×    | and the set of the set of the set of the       | I amon Ar IA           |
| × Google                                       | 🔻 🛂 Buscar 🛀 👪 Compartir 🛛 Más 🍽               | Acceder 🌂 🔹            |
| 🆕 🙆 fact 💴 Solo 🗖 Auto 🏂 El S 🥙 Diar 🐒 F       | laz 🧉 Inic 🔍 Algo 🧲 Clas 💻 Banc                | 🟠 🔻 🖾 🖛 👻 Página 👻 🤍 » |
|                                                | Solicitud de Certificado de Sello Digital (CSD | ~                      |

12.- Al seleccionar el boton de FIRMAR Y GUARDAR se activa la ventana para indicar la ruta en donde se guardará el archivo con extension (.sdg) el cual contiene la solicitud de CSD que se debe enviar al SAT. Una vez indicada la ruta para guardarlo seleccionar el boton de GUARDAR.

| D: 10-041                                      | instructions adulta (SD Soundate per allera est p                                                                                                    | or of stamout Manual Band                                      |                            |
|------------------------------------------------|----------------------------------------------------------------------------------------------------|----------------------------------------------------------------|----------------------------|
| https://portalsat.plataforma.sat.gob.mx/solced | i/                                                                                                    |                                                                | © ☆ Ĥ × ט ₪ 🔒 ד ۹          |
| 88 Fiel - 05 Descargue 🚼 Descarga de la a ×    | 24 T. T. T. T. & & L &                                                                                                    | Aak                                                            | An Peters                  |
| × Google                                       | 🕶 🛂 Buscar 🔹 🚟 Compartir 🛛 Más »                                                                                                    |                                                                | Acceder 🔦 🕶                |
| 🉀 🙆 fact 😫 Solo 🗖 Auto 🏂 El S 🙆 Diar 🐒 I       | 'laz 🕖 Inic 🔎 Algo 🧲 Clas 💻 Banc                                                                                                    |                                                                | 🟠 🕶 🔝 👻 🚍 🖶 🍷 Página 🕶 🧼 » |
|                                                | Solicitud de Certificado de Sello Digital (CSD)      Tada del Proces      Seleccione un directorio      Buscar en: CSD      CSD01      CSD2013 sucursal      CSD2013 sucursal      CSD2013 sucursal      CSD2013 sucursal      CSD2013 sucursal      CSD201      CSD201      CSD201      CSD201      CSD201      CSD201      CSD20      CSD20 | o(CSD/CSD2013sucursalA<br>Guardar<br>Firmar y Guardar Cancelar |                            |

13.- Para concluir el proceso de solicitud de CSD hay que enviar el archivo de solicitud con extensión (.sdg) a la pagina del SAT utilizando el servicio CertiSAT WEB el cual puede entrar seleccionando dicha opción desde la misma pantalla de solicitud de CSD del SOLCEDI.

| D-141-0431                                       | References adulte (30 Soundade per alterna on per el assance: Microsoft Wood                                                                                                    |                          |
|--------------------------------------------------|----------------------------------------------------------------------------------------------------|--------------------------|
| https://portalsat.plataforma.sat.gob.mx/solcedi/ | and have be instructed with                                                                                                    | Ø-↓ 🔒 B ປ X 🕼 ☆ 🕸        |
| 88 Fiel - 05 Descargue St Descarga de la a ×     | And and a second second s | As Breeze                |
| × Google                                         | 🔻 🔩 Buscar 📲 😨 Compartir 🛛 Más 🍽                                                                                                    | Acceder 🔧 -              |
| 👍 🙆 fact 😫 Solo 🗖 Auto 🏂 El S 🥘 Diar 🌋 Plaz 🧉    | Inic 🖸 Algo 🧲 Clas 💻 Banc                                                                                                    | 🐴 🔻 🔝 👻 🖃 🖶 🍷 Página 👻 🧼 |
|                                                  | Solicitud de Certificado de Sello Digital (CSD)     Ende del Procese     Ende del Procese     Ende del Procese     Ende del Certificado de Sello Digital (CSD)     Ende del Certificado de Sello Digital de Certificado     Digital     Ende del Certificado no razón social:     EnNe de adanda de CO  Para concluir el proceso de generación de Certificados de Sello Digital, debe empler el activo de     Socialitud (sdg) a tavaés de la página del SAT en Internet, utilizando el Servica Certificado     So solitud quedo guardada en la siguiente nuta:     Pr7003207K6_20130921181914(CSD_RAPF7003207K6_20130921_181914.sdg)  Terminar                                                                                                    | -<br>-                   |

14.- Al seleccionar la opción de CertiSAT WEB, se conecta a la página del SAT en donde hay que hacer el envío de la solicitud de CSD, para lo cual debe entrar utilizando su RFC y CONTRASEÑA (antes CIEC o CIECF) o también se puede identificar utilizando su FIEL.

| Part of 9+0-00 (a fear and a fear and a fear and a fear and a fear and a fear and a fear and a fear a fear  |                        |
|----------------------------------------------------------------------------------------------------|------------------------|
| C 🖉 🎯 https://paic.plataforma.sat.gob.mz/nidp/idff/sso?id=FormGenCont&sid=0&option=credential&sid=0                                                                                                    | Ø ★ 🕆 ×0584 - Q        |
| 😫 Fiel - 05 Descargue 🚼 Descarga de la apli 🧑 sat.gob.mx 🛛 🛛                                                                                                    | A Press                |
| × Gorgle Ville Second Second S | Acceder **             |
| 🙀 🗐 fact 🗐 Solo 🗖 Auto 📚 El S 🥙 Diar 📡 Plaz 🥥 Inic 🖸 Algo 🤄 Clas 🔳 Banc                                                                                                    | 😭 🔻 🔯 👻 🖷 🔻 Página 🕶 🦷 |
| SHCP<br>WY WY WY WY WY WY WY WY WY WY WY WY WY W                                                                                                    | Î.                     |
| Ingrese sus credenciales                                                                                                    |                        |
| RFC RAPF7003207/K6<br>Contraseña                                                                                                    |                        |
|                                                                                                    | *                      |
| I                                                                                                    |                        |

15.- Al iniciar la sesión se activa el menú principal de CERTISAT EN LINEA; del menú de la izquierda seleccionar la opción de ENVÍO DE SOLICITUD DE CSD.

| If is "I (" + Seconds - Pare                                                                |                                                                                                    |                                         |
|---------------------------------------------------------------------------------------------|----------------------------------------------------------------------------------------------------|-----------------------------------------|
| + https://portalsat.platafo                                                                 | orma. <b>sat.gob.mx</b> /certisat/                                                                                                    | 🟵 🛧 🏠 × ひ 🛯 🖨 マ Q                       |
| 88 Fiel - 05 Descargue 🚼 Descarga                                                           | de la apli 🚼 CERTISAT-WEB 🛛 🖌 🔤 👘 🖬 🖬 🖬 🖬 🖬                                                                                                    |                                         |
| × Gongle                                                                                    | 🔻 🔩 Buscar 🔸 👪 Compartir 🛛 Más 🈕                                                                                                    | Acceder * •                             |
| 눩 🚳 fact 😫 Solo 📕 Auto 🗯                                                                    | 🕏 El S 🕘 Diar 🔊 Plaz 🥥 Inic 🖸 Algo 🗲 Clas 📕 Banc                                                                                                    | har 🔹 🔂 👻 🖼 🖶 👻 Página 🕶 🛸              |
|                                                                                             | Principal   Ayuda   Salir                                                                                                    |                                         |
| SAT<br>Servicio de Administración Tributaria                                                |                                                                                                    | FERNANDO RAMIREZ PONCE<br>RAPF7003207K6 |
| 21 de Septiembre de<br>2013<br>CERTISAT                                                     |                                                                                                    |                                         |
| Revocación del<br>certificado                                                               | Tu Firm@                                                                                                    |                                         |
| Renovación del<br>certificado                                                               | CERTISAT en linea                                                                                                    |                                         |
| Seguimiento a<br>certificados                                                               | El Servicio de Administración Tributaria pone a su disposición los servicios de control y actualización de su Certificado de Firma Electrónica Avanzada o Certificac           | dos de Sello Digital.                   |
| Recuperación de<br>certificados                                                             |                                                                                                    |                                         |
| Envio de solicitud de<br>certificados de Sello<br>Digital<br>Venticación de<br>certificados | Revocación del certificado Renovación del certificado Seguimiento a certifica<br>Recuperación de certificados Envio de solicitud de certificados de Seino Digital Verificación | dos<br>n de certificados                |

16.- En la siguiente ventana hay que indicar con el botón de EXAMINAR la ruta en donde se encuentra el archivo por el cual se solicita el CSD el cual puede identificar con extensión (.sdg) (ver paso 12) y seleccionar el botón de ENVIAR REQUERIMIENTO.

| D-144-040.1                                                                               |                                          | inductional solicitar CED from                            | lade per illera est pri-                   | d'angelei Mersart Berl                               | _ 0 X                                         |
|-------------------------------------------------------------------------------------------|------------------------------------------|-----------------------------------------------------------|--------------------------------------------|------------------------------------------------------|-----------------------------------------------|
| + https://portalsat.platafo                                                               | orma.sat.gob.mx/certisat/requerin        | niento.do?menu=requerimiento                              |                                            |                                                      | ହ-≙≣୯× ଲିର୍ରୁ 🕸                               |
| \$\$ Fiel - 05 Descargue S Descarga                                                       | de la apli 🚼 CERTISAT-WEB                | ×                                                         |                                            | Anti                                                 | A Rear                                        |
| × Google                                                                                  |                                          | 🔻 🛂 Buscar 🛀 🌃 Compartir 🛛 Más »                          |                                            |                                                      | Acceder 🔧 -                                   |
| 눩 🙆 fact 😫 Solo 🗖 Auto 🗯                                                                  | 👌 El S 🥘 Diar 🔊 Plaz 🥘 I                 | nic 🖸 Algo 🗲 Clas 📕 Banc                                  |                                            |                                                      | 🏠 🔻 🖾 👻 🖷 🔻 Página 🔻 🧼 »                      |
|                                                                                           |                                          |                                                           | Principal   Ayuda   Salir                  |                                                      |                                               |
| SAT<br>Servicio de Administración Tributaria                                              |                                          |                                                           |                                            |                                                      | FERNANDO RAMIREZ PONCE<br>RAPF7003207K6       |
| 21 de Septiembre de<br>2013<br>CERTSAT<br>Revocación del<br>certificado<br>Renovación del | Cartificada da Salla Dinital             |                                                           |                                            |                                                      |                                               |
| Seguimiento a                                                                             | Para solicitar la generación de sus Cert | J<br>Lificados de Sello Dígital, debe generar previamente | su archivo ensobretado (*.sdg)             | que contiene los requerimientos de certificados de s | sello Digital mediante la aplicación SOLCEDI. |
| Recuperación de                                                                           |                                          |                                                           |                                            | $\sim$                                               |                                               |
| Envio de solicitud de<br>certificados de Sello                                            | * Archivo de requerimiento.              | Borrar Env                                                | iar requerimiento                          |                                                      |                                               |
| Venticación de<br>certificados                                                            |                                          |                                                           | Elegir archivos para ca                    | iroar                                                | * Campos requeridos                           |
|                                                                                           |                                          |                                                           |                                            | 12000 CED RADE700220746 2022                         |                                               |
|                                                                                           |                                          |                                                           | - C3D20                                    | 1350C / C3D_NAFF7003207K0_205                        | Jozilaisia                                    |
|                                                                                           |                                          |                                                           | Organizar • Nuev                           | /a carpeta                                           |                                               |
|                                                                                           |                                          |                                                           | ☆ Favoritos<br>↓ Descargas<br>■ Escritorio | Biblioteca Document<br>CSD_RAPF7003207K6_2013092     | COS Organizar por: Carpeta -                  |
|                                                                                           |                                          |                                                           | 🐉 Sitios recientes                         | Nombre                                               | $\rightarrow$                                 |
|                                                                                           |                                          |                                                           |                                            | CSD_RAPF7003207K6_2013                               | 0921_181914.sdg                               |
|                                                                                           |                                          |                                                           | Bibliotecas                                | CSD_sucursalA_RAPF700320                             | J7K6_20130921_181246.key                      |
|                                                                                           |                                          |                                                           | Documentos                                 |                                                      |                                               |
|                                                                                           |                                          |                                                           | S Imágenes                                 |                                                      |                                               |
|                                                                                           |                                          |                                                           | Musica                                     |                                                      |                                               |
|                                                                                           |                                          |                                                           | - Hacos                                    |                                                      |                                               |
|                                                                                           |                                          |                                                           |                                            |                                                      |                                               |

17.- Enseguida el CERTISAT le genera el comprobante de envío de solicitud de CSD el cual debe guardar para identificar el NÚMERO DE OPERACIÓN con el cual se dará seguimiento para bajar el archivo de CSD que le permitirá generar CFDI.

| D-144-001                                                                                             | instructions white CO (surded) pro dives so pri if stages? Microsoft Hard                                                                                                    |                                         |
|----------------------------------------------------------------------------------------------------|----------------------------------------------------------------------------------------------------|-----------------------------------------|
|                                                                                                    | .mx/certisat/requerimiento.do                                                                                                    | ● ☆ ① × 2 8 8 4 7                       |
| \$\$ Fiel - 05 Descargue S Descarga de la apli                                                        | CERTISAT-WEB ×                                                                                                    | A Roser                                 |
| × Google                                                                                              | 🕶 🕼 Buscar 🐐 🐻 Compartir 🛛 Más »                                                                                                    | Acceder 🔧 🔹                             |
| 🍰 🗑 fact 😫 Solo 🗖 Auto 🏂 El S 🥘                                                                       | Diar 🔊 Plaz 🔊 Inic 🖸 Algo 🧲 Clas 💻 Banc                                                                                                    | 🏠 👻 🖾 👻 🖓 🎽 🌺 👻 Página 🕶 👋              |
|                                                                                                    | Principal   Ayuda   Salir                                                                                                    |                                         |
| SAT<br>Servicio de Administración Tributaria                                                          |                                                                                                    | FERNANDO RAMIREZ PONCE<br>RAPF7003207K6 |
| 21 de Septiembre de<br>2013                                                                           | Attps://portalsat.plataforma.sat.gob.mx/certisat/acuse/frmAcuseRecepcionSellos.isp                                                                                                    |                                         |
| CERTISAT<br>Revocación del<br>certificado                                                             | https://portalsat.plataforma.sat.gob.mx/certisat/acuse/frmAcuseRecepcionSellos.jsp                                                                                                    |                                         |
| Renovación del Certific<br>certificado Tome nota e<br>certificados<br>Recuperación de<br>certificados | Servicio de Administración Tributaria                                                                                                    | oprima el botón Seguimiento.            |
| *Número d<br>Certificados de Selio<br>Digital<br>Vernescion de<br>certificados                        | Comprobante de Envío de Solicitud de Generación de CSD<br>SICEITARÍA DE INICIDIOS<br>VERENTAR DE INICIDIOS                                                                                                    | * Campies requirides                    |
| ۲,                                                                                                    | RFC Contribuyente         ISAPE7003207K6         Nombre Contribuyente         FERNANDO RAMIREZ PONCE           Wittimero de Operación         153080147888         Secha y Hora de Operación         2013-05-21 18-37-17           Con el número de Operación         Dotta dar seguimiento a su solicitud. |                                         |
|                                                                                                    | Imprimir                                                                                                    |                                         |
|                                                                                                    |                                                                                                    |                                         |
|                                                                                                    |                                                                                                    |                                         |
|                                                                                                    | []                                                                                                    | 1                                       |

18.- Al quitar la ventana de comprobante de envío de CSD el CERTISAT le indica el folio de la solicitud para que seleccione el botón de SEGUIMIENTO para activar el status de su solicitud de CSD.

|                                                                          | n, orbit, and Indexedexperiodalized. Adde bade                                                                                                    |                                         | _ 0 X                                   |
|--------------------------------------------------------------------------|----------------------------------------------------------------------------------------------------|-----------------------------------------|-----------------------------------------|
| (Contaisat.plat                                                          | taforma.sat.gob.mx/certisat/requerimiento.do                                                                                                    |                                         | 0×≙≣¢x î ★ @                            |
| 88 Fiel - 05 Descargue S Desca                                           | rga de la apli 🚼 CERTISAT-WEB ×                                                                                                    | A Herramientas                          | Fermar Comentario                       |
| × Google                                                                 | 👻 🛂 Buscar 🐑 🐺 Compartir 🛛 Más 🍽                                                                                                    |                                         | Acceder 🔦 •                             |
| ≱ 🙆 fact 😫 Solo 🗖 Auto.                                                  | 🏂 El S 🕘 Diar 🔊 Plaz 🕘 Inic 🖸 Algo 🧲 Clas 💻 Banc                                                                                                    | <u>≙</u> - [                            | 🔊 👻 🖃 👻 Página 🕶 👘 🚿                    |
|                                                                          | Principal   Ayuda   Salir                                                                                                    |                                         |                                         |
| SAT<br>Servicio de Administración Tributar                               | ria                                                                                                    |                                         | FERNANDO RAMIREZ PONCE<br>RAPF7003207K6 |
| 21 de Septiembre de<br>2013<br>CERTISAT<br>Revocación del<br>certificado |                                                                                                    |                                         |                                         |
| Renovación del<br>certificado                                            | Certificado de Sello Digital                                                                                                    |                                         |                                         |
| Seguimiento a                                                            | Tome nota del número de operación que ampara su trámite. Para consultar la situación en que se encuentra su trámite de generación de certificados de sello | o digital; oprima el botón Seguimiento. |                                         |
| Recuperación de                                                          |                                                                                                    |                                         |                                         |
| Envío de solicitud de                                                    | * Número de operación. 130900147895                                                                                                    |                                         |                                         |
| certificados de Sello<br>Digital                                         | Seguimiento                                                                                                    |                                         |                                         |
| Venticación de<br>certificados                                           |                                                                                                    |                                         | " Campos requeridos                     |
|                                                                          | $\widehat{\mathbf{t}}$                                                                                                    |                                         |                                         |
|                                                                          |                                                                                                    |                                         |                                         |
|                                                                          |                                                                                                    |                                         |                                         |
|                                                                          |                                                                                                    |                                         |                                         |
|                                                                          |                                                                                                    |                                         |                                         |
|                                                                          |                                                                                                    |                                         |                                         |
|                                                                          |                                                                                                    |                                         |                                         |
|                                                                          |                                                                                                    |                                         |                                         |
|                                                                          |                                                                                                    |                                         |                                         |
|                                                                          |                                                                                                    |                                         |                                         |
|                                                                          |                                                                                                    |                                         |                                         |
|                                                                          |                                                                                                    |                                         |                                         |
|                                                                          |                                                                                                    |                                         |                                         |
|                                                                          |                                                                                                    |                                         | 1                                       |

19.- si el CERTISAR le informa que según el número de solicitud de CSD su certificado digital ya ha sido generado, entonces ya puede proceder a descargarlo de esta página.

| 20- M-                                         | Contractions white CO (Sandalo per dires or per diameter) Mercard Merc                                                                                                    | _ <b>0</b> _ X                          |
|------------------------------------------------|----------------------------------------------------------------------------------------------------|-----------------------------------------|
| <b>()</b>                                      | t <b>ps</b> ://portalsat.plataforma. <b>sat.gob.mx</b> /certisat/seguimiento.do                                                                                                    | ● ★ 合 × 2 回 単 → 9                       |
| \$8 Fiel - 05 De                               | argue 🚼 Descarga de la apli 💱 CERTISAT-WEB 🗴 🔤                                                                                                    | - A Bauer                               |
| × Google                                       | 👻 🛂 Buscar 🗸 👪 Compartir 🛛 Más 🍽                                                                                                    | Acceder 🔦 -                             |
| 🙀 🎒 fact                                       | Solo 🗖 Auto 🏂 El S 🥘 Diar 🍒 Plaz 🚳 Inic 🔍 Algo 🗲 Clas 📕 Banc                                                                                                    | 🏠 🔻 🔝 👻 🖶 🕈 Página 👻 ≫                  |
|                                                | Principal   Ayuda   Salir                                                                                                    |                                         |
|                                                | Administración Tributaria                                                                                                    | FERNANDO RAMIREZ PONCE<br>RAPF7003207K6 |
| 21 de Septiembr<br>2013                        |                                                                                                    |                                         |
| Revocación del<br>certificado                  | Seguimiento a certificados                                                                                                    |                                         |
| Renovación de<br>certificado                   | Situación actual de la operación de certificados de sello digital. Para obtener los certificados generados haga cilc sobre el número de operacián original.                                                                                                    |                                         |
| Seguimiento a<br>certificados                  | Número de Operación Originat. 130900147895                                                                                                    |                                         |
| Recuperación o<br>certificados                 | Comprobante Acuse de recibo por solicitud de trámite de Solicitud de Certificado de Sello Digital                                                                                                    |                                         |
| Envio de solicit<br>certificados de<br>Digital | de Detalle de los certificados de sello digital<br>ino entra personación e Esta distribución e la página de Internet. ICSD_sucursalA_RAPF7000207/K6_20<br>2015-09-2118-37-18 Certificado Digital generado. Consúltelo en la página de Internet. ICSD_sucursalA_RAPF7000207/K6_20 | 130921_181246s.req                      |
| Venticación de<br>certificados                 | Regresar                                                                                                    |                                         |

20.- Para descargar el archivo del CSD seleccione del menú de la izquierda la opción de RECUPERACION DE CERTIFICADOS e indique el RFC y la opción de ÚLTIMO CERTIFICADO EXPEDIDO y seleccione la opción de BUSCAR.

| - dn-001 -                                                                                                    | Instructiones solidar CID (Suandado por alline no por el asagoni - Microault Word                                  |                                         |
|----------------------------------------------------------------------------------------------------|----------------------------------------------------------------------------------------------------|-----------------------------------------|
| + https://portalsat.pla                                                                                                    | taforma. <b>sat.gob.mx</b> /certisat/recuperacion.do?menu=recuperacion                                             | <u>२ + 8</u> × 0 ± ± 2                  |
| 88 Fiel - 05 Descargue S Desca                                                                                                    | rga de la apli 🚼 CERTISAT-WEB ×                                                                                    | A Rear                                  |
| × Google                                                                                                    | 👻 🕼 Buscar 🗸 🖓 Compartir 🛛 Más 🍽                                                                                   | Acceder 🔦 🕇                             |
| 눩 🙆 fact 😫 Solo 🗖 Auto.                                                                                                    | 🚔 El S 🕘 Diar 🔊 Plaz 🗐 Inic 💿 Algo 🧧 Clas 🔳 Banc                                                                   | 🏠 🔹 🔜 👻 🖷 💌 Página 👻 🥍                  |
|                                                                                                    | Principal   Ayuda   Salir                                                                                          |                                         |
| SAT<br>Servicio de Administración Tributa                                                                                                    | ru                                                                                                    | FERNANDO RAMIREZ PONCE<br>RAPF7003207K6 |
| 21 do Segliente de<br>2013<br>CERTISAT<br>Revocación del<br>certificado<br>Seguimiento a<br>certificado<br>Recuperación del<br>certificados<br>Envio de solicitud de | Recuperación de certificados         Par arcuperación por RHC         RFC:         Profitos be refitados expecións |                                         |
| certificados de Sello<br>Digital<br>Venticación de                                                                                                    | Recuperación por número de serie                                                                                   |                                         |
| certificados                                                                                                    | Número de serie 000011000000100 Buscar                                                                             |                                         |

21.- el CERTISAT le muestra el archivo de CSD para que proceda a grabarlo en su computadora; seleccione el NÚMERO DE SERIE y enseguida se activa la opción de GRABAR el archivo para que despliegue la ventana para indicar la ruta en donde será grabado el archivo de CSD.

Una vez grabado el archivo de CSD, dar la opción de SALIR para cerrar su sesión de CERTISAT.

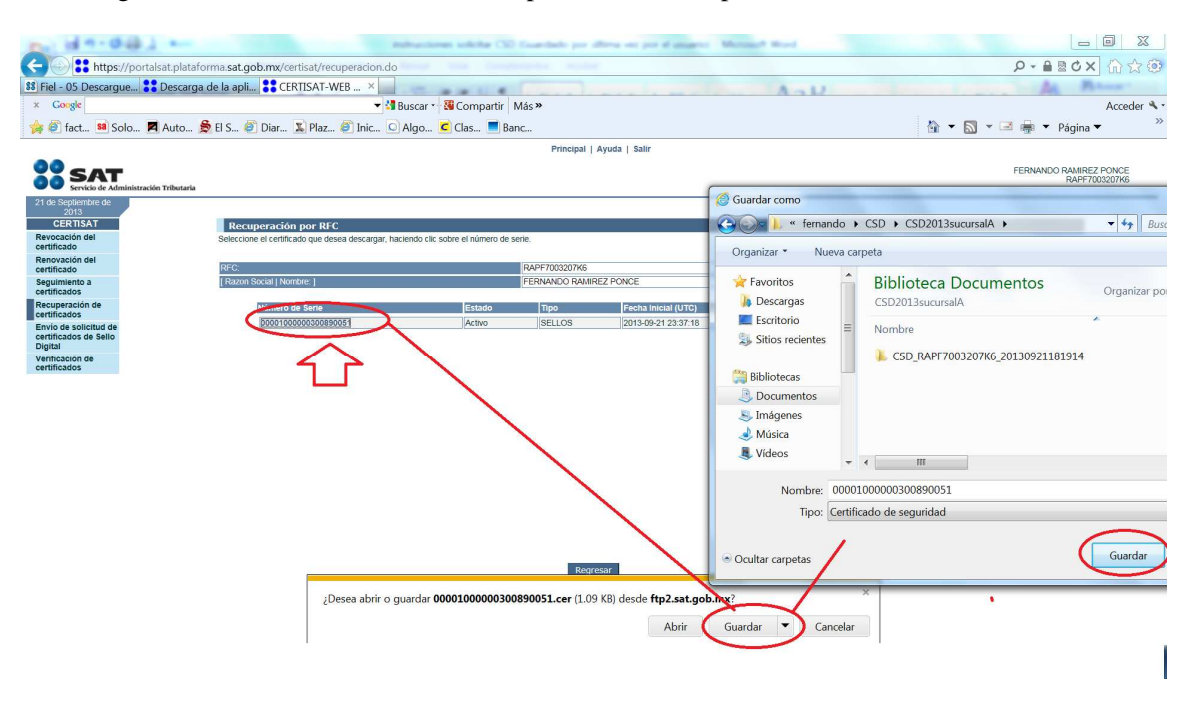

22.- Éste archivo de CSD que ha bajado de la plataforma CERTISAT es el que debe ser cargado en el sistema de CFDI XAGAZ en el menú de OPCIONES entrando a CONFIGURACION y seleccionando CERTIFICADO (también se activa de forma directa al seleccionar la empresa por primera ocasión).

Indique la ruta en donde grabó el archivo de CSD que bajó del CERTISAT así como también el archivo (.key) que fue creado al momento de generar la solicitud de CSD con el sistema SOLCEDI y que fue grabado de manera conjunta con el archivo (.sdg) (ver paso 12).

También hay que capturar la CONTRASEÑA del CSD que fue capturada al momento de generar la solicitud de archivo de CSD con el sistema SOLCEDI (ver paso 8).

| Comprobante Fiscal Digit | al por Internet (CFDI) - v.20 | CERTIFICADO PARA EXPEDIR CFDI |  |
|--------------------------|-------------------------------|-------------------------------|--|
| RAPF7003207K6            | FERNANDO RAMIREZ PO           |                               |  |
|                          |                               |                               |  |

## SUERTE CON SU TRAMITE..

| GLOSARIO:  |                                                              |
|------------|--------------------------------------------------------------|
| CSD        | = Certificado de Sello Digital                               |
| CFDI       | = comprobante fiscal digital por internet                    |
| FEA        | = firma electrónica avanzada                                 |
| FIEL       | = firma electrónica                                          |
| CONTRASEÑA | = anterior clave ciec                                        |
| SOLCEDI    | = programa de solicitud e certificado digital                |
| CERTISAT   | = aplicación de pagina del SAT para descarga de certificados |
| (.cer)     | = archivo de certificado                                     |
| (.key)     | = archivo de llave privada                                   |
| (.sdg)     | = archivo de solicitud de certificado de sello digital       |
|            |                                                              |